# GUÍA DE IMPLEMENTACIÓN ADDENDA HEINEKEN CM

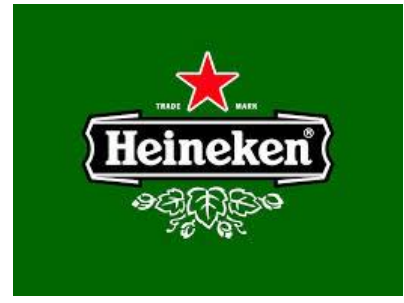

- 1. Proceso de Comercio Electrónico con transacciones y plantillas
- 2. Requisitos
- 3. Administrador 2000 ©
- 3.1. Configuración:
  - 3.1.1. Parámetros de la Empresa.
  - 3.1.2. Catálogo de Monedas.
  - 3.1.3. Catálogo de Clientes.
  - 3.2. Proceso para Generar la transacción en Administrador 2000:3.2.1. Generar una Factura electrónica.
- 4. Proceso de Prueba y Validación.
- 5. Envío de la Factura electrónica a la Cadena Comercial.

## 1. Proceso de Comercio Electrónico con transacciones y plantillas

| Transacciones       | Formato    | Canal / Intermediario                                        |
|---------------------|------------|--------------------------------------------------------------|
| ORDEN DE COMPRA     |            | El pedido lo debe consultar el proveedor en el Portal FEMSA  |
| DESADV/ASN          |            |                                                              |
| RECADV              |            |                                                              |
| PREFACTURA          |            |                                                              |
| FACTURA/CFD/ADDENDA | XML propio | Correo electrónico a la dirección e-factura@csc.femsa.com.mx |
| REMADV              |            |                                                              |

#### Tipos de Addenda (por Tipo de Proveedor o Area de compra):

| Tipo de Addenda                  | Plantilla y otros archivos       |
|----------------------------------|----------------------------------|
| XML propio. Proveedor en general | ADD-Femsa-HEINEKEN-CM-131213.xsl |

#### Contactos:

| Nombre | Puesto Teléfono |  | esto Teléfono ext. | Correo                         | Observaciones |  |
|--------|-----------------|--|--------------------|--------------------------------|---------------|--|
|        |                 |  |                    | mesadeapoyofe@csc.femsa.com.mx |               |  |

## 2. Requisitos Previos

El sistema del Administrador 2000 © requiere, para la correcta recepción y envío de Transacciones Comerciales Electrónicas a la Cadena Comercial, que el usuario tenga cubiertos los siguientes puntos:

- Conexión a internet.
- No. de Proveedor proporcionado por Heineken.
- Sistema Administrador 2000® v4.3 NC 110705 o superior.
- Los archivos mencionados en la sección Plantilla y otros archivos.

El proveedor debe solicitar a FEMSA el usuario y contraseña con el cual puede entrar al portal FEMSA <u>https://portal.kof.com.mx/irj/portal</u> para corroborar los datos como No. De Pedido, No. De Entrada y Remisión para que el proveedor los registre para la Addenda tal y como aparecen en el portal.

En caso que el proveedor no pueda ingresar al Portal KOF, debe de enviar un correo a: mexicosrm@kof.com.mx

## 3. Administrador 2000 © 3.1 Configuración del Administrador 2000 ©

#### 3.1.1 Parámetros de la Empresa.

A continuación se menciona la información que hay que configurar o capturar en las diferentes carpetas o pestañas que conforman los Parámetros de la Empresa.

#### Pestaña "Generales"

A la Addenda se agrega el dato de la moneda con la que fue generado el documento, por ello y en caso de que el proveedor requiera facturar en varios tipos de moneda será necesario tener habilitado el parámetro *"Manejo de MultiMoneda"* en la pestaña "Generales" del módulo "Parámetros de la Empresa", si el proveedor no maneja varios tipos de moneda no es necesario activar este parámetro.

|                                 | Parámetros de la Empresa                           | × |
|---------------------------------|----------------------------------------------------|---|
| CFD CE Cone                     | exión CF2 B2 L2 CRM Otros Automatización           | - |
| Bonnerando   Bonnicino          |                                                    | × |
| Número                          | 2                                                  | ? |
| Nombre                          | EMPRESA NUEVOS ESTATUS                             | • |
| Directorio                      | \\DANIELHT\EMPRESAS_130809\EMPRESA NUEVOS ESTATUS  |   |
| R.F.C.                          | AAA010101AAA                                       |   |
| Ejercicio Inicial               | 2013 Ejercicio Inicial 2013 Ejercicio Final 2013   |   |
| <u>F</u> echa p/IVA 16%         | 11/01/2010 Manejo de Usuarios                      |   |
| No. Accesos / Mtto.<br>de Datos | 999 🚺 Nombris                                      |   |
| No. de Días para<br>Respaldo    | 999 🚺 🗌 Hacer el Mtto. de Datos antes de Respaldar |   |
| Régimen Fiscal                  | Persona Moral, Régimen General de Ley 🗾            |   |
| Lugar de Expedición             | Tlalnepantla de Baz, Estado de México              |   |
|                                 |                                                    |   |

#### Pestaña "Domicilio" sub pestaña "Empresa"

Es requerido para la Addenda la dirección de correo electrónico a la que enviará cualquier notificación relacionada con la recepción del CFD/CFDI. Este dato se captura en el campo "*EMail*" ubicado en la pestaña "Domicilio" sub pestaña "Empresa".

| Parámetros de la Empre               | sa                                                |                                                               | x      |
|--------------------------------------|---------------------------------------------------|---------------------------------------------------------------|--------|
| CFD CE Conexi<br>Generales Domicilio | ión CF2 B2 L2 CR<br>Clientes Proveedores Producto | M   Otros   Automatización  <br>s   Decimales   Configuración | ✓<br>× |
| Empresa Sucursal                     |                                                   |                                                               | ?      |
| Calle 4                              | Avenida Gustavo Baz Prada                         |                                                               |        |
| No. Ext.                             | 47 No. Int. 501                                   | C.P. 54080                                                    |        |
| Referencia E                         | Entre Avenida 10 de Mayo y Avenid                 | da Santa Mónica                                               |        |
| Colonia 🔉                            | Xocoyahualco                                      | Municipio/<br>Delecación                                      |        |
| Ciudad 1                             | Tlainepantia de Baz                               |                                                               |        |
| Estado E                             | Estado de México                                  | Teléfono                                                      |        |
| País                                 | México                                            | Fax                                                           |        |
| EMail                                | mailparam@gmail.com.mx                            |                                                               |        |
| No. de Localización<br>Global        | 00000000000                                       |                                                               |        |
| L                                    |                                                   |                                                               |        |

## 3.1.2 Catálogo de Monedas.

A la Addenda se agrega el dato de la moneda con la que fue generado el documento, por lo que es muy importante que se asigne correctamente el valor correspondiente en el campo "*Tipo de Moneda Fiscal*" a cada uno de los tipos de moneda utilizados. Esta Addenda solo acepta como monedas para la factura electrónica: Peso Mexicano, Dólar y Euro.

|                          | Moneda: MXP/PESOS – 🗖 | ×        |
|--------------------------|-----------------------|----------|
| Listado Detalle          |                       | ~        |
| Clave MXP                | Nombre PESOS          | ×        |
| Tipo de cambio           | 1.0000                | ?        |
| Referencia<br>Monetaria  | M.N.                  | ß        |
| Tipo de Moneda<br>Fiscal | Peso Mexicano         | <b>B</b> |
| Moneda XML               | Peso Mexicano         | 퀩        |
| Moneda (B2)              |                       |          |
|                          |                       |          |
| H                        | ► ► ► C               |          |
| Monedas: 2               | CONSULTA              |          |

## 3.1.3 Catálogo de Clientes

A continuación se menciona la información para la Addenda que es necesario configurar o capturar en el registro del cliente en el Catálogo de Clientes.

#### Pestaña "Generales"

Indicar el No. de Proveedor que le fue asignado por Heineken, este es un dato requerido para la Addenda y se captura en el campo "*No. de Proveedor*". El número de proveedor debe constar de 10 caracteres, si no es así, debe capturarlo completándolo con ceros a la izquierda. Ejemplo **0013000000** 

| 🙆 Cliente: 0001007/0  | CLIENTE CADEN                               | IA COMERCIAL                                                                                            | • •            |
|-----------------------|---------------------------------------------|----------------------------------------------------------------------------------------------------|----------------|
| Listado Generales     | Adicional Acu                               | mulados (desactualizados)                                                                               |                |
| Clave 0001-007        | Nombre CLIE                                 | NTE CADENA COMERCIAL                                                                                    | ×              |
| Tipo Nacional 💌       | ) 🔽 Ú                                       | Itimo Nivel 🔲 Mostrador                                                                                 | ?              |
| Razón Social          | CLIENTE CADE                                | ENA COMERCIAL                                                                                           | J B            |
| RFC                   | AAA010101AA                                 | A Contacto Francisco Contreras González                                                                 | Comp 💦         |
| Dirección             | Calle y Número:<br>Referencia:              | Alborada 1015 301                                                                                       |                |
|                       | Colonia: Polanc                             | co – äi<br>es                                                                                           | tarios         |
| <u>F</u> echa de Alta | 01/11/2011                                  | Status Activo                                                                                           |                |
| M <u>o</u> neda       | MXP                                         | PESOS                                                                                                   |                |
| Ve <u>n</u> dedor     | 002                                         | OSCAR SMEKE                                                                                             | S S            |
| Concepto Precio       | MAY                                         | MAYOREO                                                                                                 | entar          |
| Límite de Crédito     | \$ 500,000.00                               | Avisa Sobregiro No. de Proveedor 0000103742                                                             | <sup>i</sup> s |
| Descuento (%)         | 0.00                                        | Plazo de Pago 30 días 👸                                                                                 | _              |
|                       | Maneja Desi<br>Indicar Archi<br>Relacionado | tinos Tipo de Archivo/ Archivos PDF (*.pdf) - R<br>ivos Emisión de Docs. Archivos PDF (*.pdf) - R<br>ss | Foto           |
| M                     | •                                           | 9 H 4                                                                                                   |                |
| Clientes: 10          | CONSU                                       | JLTA                                                                                                    |                |

Pestaña "Generales" sub pestaña "CFD/CE"

Esta Addenda aplica para todas las Razones Sociales listadas en la siguiente tabla por lo que es requerido capturar en el campo "*Referencia Receptor*" el No. de Sociedad que le corresponde a la razón social a la cual se le factura.

| No. Sociedad | Razón Social                                          |
|--------------|-------------------------------------------------------|
| 0051         | Cervecería Cuauhtémoc Moctezuma S.A. de C.V.          |
| 0055         | Sistema Ambiental Industrial SA de CV.                |
| 0059         | Bienes Raíces CERMOC SA de CV.                        |
| 0065         | Carta Blanca de Occidente, SA de CV.                  |
| 0066         | Servicios Industriales y Comerciales S.A. de C.V.     |
| 0067         | Distribuidora de Cervezas de Sonora, SA de CV.        |
| 0068         | Comerdis del Norte S.A. de C.V.                       |
| 0069         | Distribuidora de Cervezas de Sinaloa, SA de CV        |
| 0072         | Cía. Cervecera Chihuahua.                             |
| 0083         | Cervezas Cuauhtémoc Moctezuma S.A. de C.V.            |
| 0085         | Codicome Caribe, SA de CV.                            |
| 0086         | Codicome Sureste SA de CV.                            |
| 0087         | Codicome Centro, SA de CV.                            |
| 0090         | Cervezas Cuauhtémoc Moctezuma del Norte SA de CV.     |
| 0117         | Distribuidora Tecate del Mar de Cortez.               |
| 0169         | Control Negocios Comerciales.                         |
| 0174         | DCM de Tamps., SA de CV.                              |
| 0188         | Servicios de Administración de Mercados SA de CV.     |
| 0189         | Inmobiliaria BRC en Occidente, SA de CV.              |
| 0195         | Distribuidora Cuauhtémoc Moctezuma en San Luis SA CV. |
| 0265         | Grupo Cuauhtémoc Moctezuma S.A. de C.V.               |

|                                                                                                    | 1 10 1                                                                                                    |
|----------------------------------------------------------------------------------------------------|----------------------------------------------------------------------------------------------------|
| Cliente: 103030/CLIENTE PRUEBAS ADENDA                                                                                                    | ×                                                                                                    |
| Listado Generales Adicional Acumulados (desactualizados)                                                                                                    | <ul> <li>Image: A set of the set of the</li></ul> |
| Clave 1030-30 Nombre CLIENTE PRUEBAS ADENDA                                                                                                    | ×                                                                                                    |
| Tipo Nacional 💌 🔽 Último Nivel 🗌 Mostrador                                                                                                    | ?                                                                                                    |
| CFD       Versión CFD       2.2       Integrar IEPS al Precio       Plantillas Addenda         Dsctos. x Partida en CFDs       Cenviar XML x Email en Línea       Archivo a Enviar         Método de pago       TARJETA DE CREDITO       Carchivo Emisión         Ref. método de pago       aaaa-bbbb-cccc-1234       Carchivo Emisión         CE       Referencia Emisor       RE111111 |                                                                                                    |
| Referencia Receptor     RIR222222     Distribución x Partida       Socio/Comprador <ninguno>        DESADV (ASN)         Plantilla <u>Nombre</u></ninguno>                                                                                                    | _                                                                                                    |
| Clientes: 34 EDICION                                                                                                    | _                                                                                                    |

Es necesario indicar los archivos que el sistema utilizará para la generación de la Addenda así como la configuración de los parámetros correspondientes. Si la Cadena Comercial le indica al proveedor que esta misma adenda puede ser utilizada, además de en la Factura Electrónica, en otro tipo de documento electrónico, como Nota de Cargo, Nota de Crédito, Recibo de Honorarios o Recibo de Arrendamiento, para estos otros tipos de documento será necesario crear para cada uno de ellos un registro de configuración igual que el creado para la Factura Electrónica. El registro de configuración de la Addenda deberá constar de la siguiente información:

- 1. Documento: Seleccionar Tipo de Documento utilizado para la generación del documento.
- 2. Plantilla: Seleccionar el archivo ADD-Femsa-HEINEKEN-CM-131213.xsl
- 3. XML: Se captura el número 0
- 4. Eliminar NS en Addenda: Se captura el número 0
- 5. Posición NS: Se captura el número 0

| 4   | 🕥 Plantillas: / | _ | 1.0          | 124             |                       |     | mart                | -              |            |                  | x        |
|-----|-----------------|---|--------------|-----------------|-----------------------|-----|---------------------|----------------|------------|------------------|----------|
| Γ   | K               | < | $\succ$      | D1              | + r                   | -   | $\sim$              | ~              | ×          | ۹                |          |
| il. | Documento       |   | Plantilla    |                 |                       | Pla | ntilla para validac | ión del conten | ido Planti | lla para validac |          |
|     | * FACI          |   | \Addendas\AD | D-Cadena-Comerc | ial-v10-111005.xsl •• | •   |                     |                |            |                  | <u> </u> |
|     | •               |   |              |                 |                       |     |                     |                |            | 4                |          |

## 3.2 Proceso para Generar la transacción en Administrador 2000 ©

#### 3.2.1 Generar una Factura Electrónica.

Esta Addenda requiere el número de Remisión con el que fue entregado el producto o servicio, por tal motivo será indispensable generar la factura utilizando la funcionalidad de "Ligar Documentos" para ligar la factura generada al número de remisión con el que se entregó el producto y que previamente se debió de haber capturado en el Administrador 2000®.

Heineken requiere que se entregue una Remisión por cada Pedido. Para entregar con Remisión el proveedor debe estar autorizado por CSC FEMSA para facturar electrónicamente (Una vez que el proveedor pasa las pruebas y se le comunica el visto bueno).

A continuación se menciona la información que es considerada por la Addenda y se captura al momento de generar el documento. La información que no se menciona aquí deberá capturarse como siempre.

### Pestaña "Detalle" sección Generales

En el proceso de captura de la factura, después de haber seleccionado el cliente Heineken en el campo "Cliente", se habilitará el botón "Ligar Docs." El cual debe presionarse para iniciar la ejecución del asistente para ligar documentos.

| Archivo Edic       | ión <u>M</u> ódulos | <u>C</u> atálogos <u>R</u> eportes | <u>P</u> rocesos <u>H</u> erramientas | : <u>V</u> entana Ve   | er A <u>y</u> uda |                    |
|--------------------|---------------------|------------------------------------|---------------------------------------|------------------------|-------------------|--------------------|
| 🗃 🕶 📉   🔳          | 📔 📫 🛛 🛅             | 📩 🛒 🍰 🗮 🗎 🔻                        | 🖄 🍪 👻 🛛 🙀 🗪 🕯                         | 🦻 🍒 🛛 🖉                | 👿 🛛 🥥 📾           | 🥏                  |
| Listado Detalle    |                     |                                    |                                       |                        |                   |                    |
| Gene <u>r</u> ales |                     |                                    |                                       | Carial                 |                   | 0                  |
| <u>Tipo</u>        | CFD1                | FACTURA NORMAL                     | Ψ.                                    | Número NOF             | RM 000153 🕒       | Ligar <u>D</u> ocs |
| <u>F</u> echa      | 25/09/2014          | Vigencia                           | Doc. IVA                              | Serie/ Folio<br>Fiscal |                   | 0                  |
| Datos del Cliente  |                     |                                    |                                       |                        |                   |                    |
| Cliente            | 1030-23             | HEINEKEN                           |                                       | Dev. Efectivo          | Descuento (%)     | 0.00               |
| Agente             |                     | No. de<br>Proveedor                | No. Orden<br>Compra                   | Banco                  | Comisión (%)      | 0.00000%           |
| Concepto Pre       | cio PUB             | PUBLICO                            | Recepció <u>n</u>                     | 25/09/2014             | Plazo Pago        | 0 días             |
| Dest               | ino                 | 1230                               | T. de Cambio                          | 1.0000                 | Período           | Ningun 👻 🎢         |
|                    |                     |                                    |                                       |                        |                   |                    |

En las ventanas que se presentarán durante la ejecución del asistente se dispondrá de dos botones marcados con flechas de dirección, una hacía la izquierda y otra hacia la derecha, estos botones nos servirán para regresar al paso anterior o pasar al paso siguiente respectivamente.

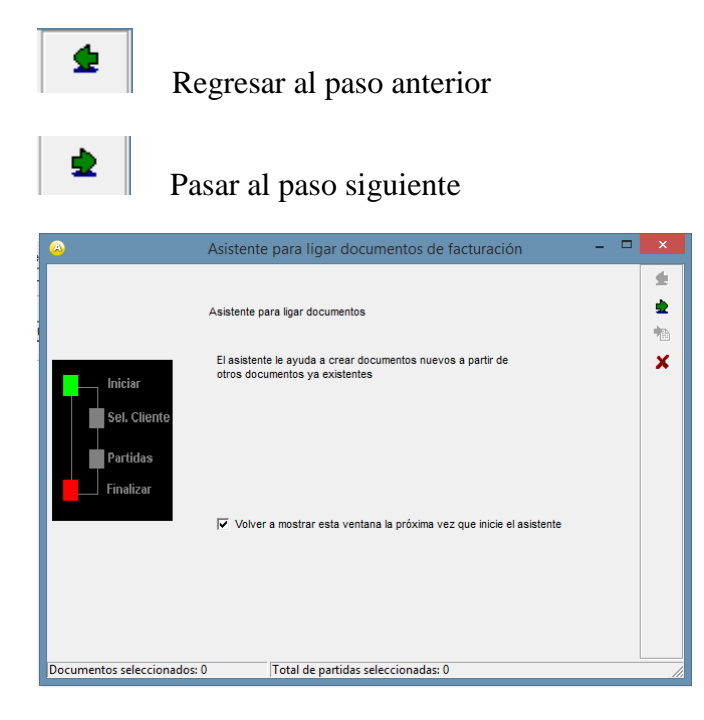

En esta primera ventana bastara con dar clic en el botón Flecha hacia la derecha para pasar a la siguiente ventana

| Seleccione el<br>cliente al cual | Clave del cliente | Nombre | del cliente              |   |
|----------------------------------|-------------------|--------|--------------------------|---|
| desea ligar<br>documentos        | 1030-23           | HEINEK | EN                       |   |
|                                  | Cli               | ave    | Nombre                   | ^ |
|                                  | 1030-19           |        | PEPSICO                  |   |
| Iniciar                          | 1030-20           |        | METALSA                  |   |
|                                  | 1030-21           |        | JOSE LUIS RAMIREZ GARCIA |   |
| Sel. Cliente                     | 1030-22           |        | CLIENTE PARA CFDI NOMINA |   |
|                                  | 1030-23           |        | HEINEKEN                 |   |
| Partidas                         | 1030-91           |        | MABI FARMACEUTICA        |   |
|                                  | 1030-92           |        | COSTCO                   |   |
| Finalizar                        | 1030-93           |        | QUALITAS TALLERES        |   |
|                                  | 1030-94           |        | PEMEX                    |   |
|                                  | 1030-95           |        | CLIENTE TIMBRADO M / E   |   |
|                                  | 1030-96           |        | TIENDAS NETO             |   |
|                                  | 1030-97           |        | MAPFRE TEPEYAC, S.A.     |   |
|                                  | 1030-98           |        | TELEVISA                 |   |
|                                  | 1030-99           |        | VENTAS MOSTRADOR         | ~ |
|                                  | <                 |        |                          |   |

En esta ventana deberá aparecer ya seleccionado el cliente Heineken que ya había seleccionado al iniciar la captura de la factura. Si no es así, seleccione el cliente Heineken. De clic en el botón de flecha hacia la derecha para pasar al siguiente paso.

| <u>@</u>                                  | Asistente para lig     | ar documentos de factura     | ción – 🗆 🗙                      |  |  |  |  |  |  |
|-------------------------------------------|------------------------|------------------------------|---------------------------------|--|--|--|--|--|--|
| Seleccione los                            | Documentos del cliente |                              |                                 |  |  |  |  |  |  |
| documentos y las                          | Documento Serie Número | Fecha Serie Fiscal Folio Fis | cal Importe Total Total U \land |  |  |  |  |  |  |
| partidas que desea<br>incluir en el nuevo | REMC 000003            | 26/09/2014                   | 0 \$ 116.00                     |  |  |  |  |  |  |
| documento                                 |                        |                              | 1                               |  |  |  |  |  |  |
|                                           |                        |                              | ×                               |  |  |  |  |  |  |
| Iniciar                                   |                        |                              |                                 |  |  |  |  |  |  |
|                                           |                        |                              | ~                               |  |  |  |  |  |  |
| Sel. Cliente                              | <                      |                              | >                               |  |  |  |  |  |  |
|                                           | 14                     | <                            | ►1                              |  |  |  |  |  |  |
| Partidas                                  |                        | Partidas dei documento       |                                 |  |  |  |  |  |  |
| Finalizar                                 | No. Producto           | Almacen De                   |                                 |  |  |  |  |  |  |
|                                           | PROD-01                | 001 PF                       |                                 |  |  |  |  |  |  |
|                                           |                        |                              |                                 |  |  |  |  |  |  |
|                                           |                        |                              |                                 |  |  |  |  |  |  |
|                                           |                        |                              |                                 |  |  |  |  |  |  |
|                                           |                        |                              |                                 |  |  |  |  |  |  |
|                                           |                        |                              |                                 |  |  |  |  |  |  |
|                                           | 1                      |                              | Ň                               |  |  |  |  |  |  |
|                                           | I *                    | 4                            | 14                              |  |  |  |  |  |  |
| Documentos selecciona                     | dos: 1 Total de p      | artidas seleccionadas: 1     |                                 |  |  |  |  |  |  |

En esta ventana se mostrarán todos los documentos del cliente Heineken a los cuales se puede ligar el documento, en este caso deberá seleccionar la Remisión con la cual entregó el producto. Al seleccionar el documento en la parte superior se seleccionaran en automático todas las partidas de la remisión mostradas en la parte inferior. De clic en el botón de flecha hacia la derecha para pasar al siguiente paso.

| <u>a</u>                | Asistente para ligar documentos de facturación                             | - | × |
|-------------------------|----------------------------------------------------------------------------|---|---|
|                         | Asistente para ligar documentos                                            |   |   |
| Iniciar                 | Cerrar Documentos Es toda la información necesaria para crear el documento |   | 1 |
| Sel. Cliente            | Generación de partidas                                                     |   |   |
| Partidas                | Almacèn default 001 V                                                      |   |   |
| <b>Finaliza</b> r       | Contirmar partica X partica                                                |   |   |
|                         |                                                                            |   |   |
|                         |                                                                            |   |   |
|                         |                                                                            |   |   |
| Documentos selescionado | ri 1 Total do partidar colorcionadari 1                                    |   |   |

En esta ventana basta con dar clic en el botón de flecha hacia la derecha para regresar a la captura de la factura.

Ya en la ventana de captura de la factura, es requerido indicar el número de Pedido u Orden de Compra, si el dato se había capturado con anterioridad en la Remisión ligada, este dato aparecerá ya en el campo *"No. Orden Compra"* de la factura, de lo contrario hay que capturarlo en él. Heineken le envía al proveedor por correo electrónico el Pedido u Orden de Compra, o bien el proveedor puede consultarlo en el Portal FEMSA.

|                    |                   |                     |                       | Fac                                    | cturación      |           |                |          |                |            |             |            |       |     |
|--------------------|-------------------|---------------------|-----------------------|----------------------------------------|----------------|-----------|----------------|----------|----------------|------------|-------------|------------|-------|-----|
| istado Detalle     |                   |                     |                       |                                        |                |           |                |          |                |            |             |            |       |     |
| Gene <u>r</u> ales | CED1              |                     |                       | 441                                    | Serie          |           | 000            | 112 🗈    | Ligar Doce     | ]          |             |            | Doc   | >   |
| Eecha              | 04/12/2012        | Vigencia            | Númer<br>NA Serie/Fol | Número 1011 1000112 Englise Ligar Docs |                |           |                |          |                | Imento     |             |            |       |     |
| Datos del Cliente  |                   |                     |                       |                                        | FISC           | ai '      |                | ,        |                | ]          |             |            | P     | 1 - |
| Cliente            | 1030-30           | CLIENTE PRUEB       | AS ADENDA             | Dev. Efectivo Descuento (%) 0.00 ····  |                |           |                |          |                |            |             | Ser        | i     |     |
| Agente             |                   | No. de<br>Proveedor | 0000190 No. C         | mpra ORD454                            | Banco          |           | Comisio        | ón (%)   | 0.00000%       |            |             |            | acior | 1   |
| Concepto Pr        | ecio MAY          | MAYOREO             |                       | Recepción                              | 04/12/201      | 12        | Plazo          | Pago     | 30 días        |            |             |            | les   |     |
| Des                | ieda MXP<br>stino | PESUS               | -                     | T. de Ca                               | mbio 1.        | 0000      | P              | eríodo 🖡 | lingun 🚽 🎢     |            |             |            |       | -   |
| R                  | <                 |                     |                       | N                                      |                | e con     |                | <br>     |                | -          |             | 8          |       |     |
| No. Producto       | Desc              | ripcii Cantidad     | Cant. Ref.            | Precio Unitario                        | Precio+IVA     | % Dscto.  | Imp. Dsc       | % NA     | Imp. IEPS (GE  | % Ret. IVA | Imp. Total  | En Importe | ~     |     |
| 1 PROD-01          | PROD              | UCT 1.00            | 0.00                  | \$ 10,000.00                           | \$ 10,000.00   | 0.00      | \$ 0.00        | 0.00%    | \$ 0.0000      | 16.00%     | \$ 8,400.00 |            |       |     |
| 2 PROD-02          | PROD              | UCT 2.00            | 0.00                  | \$ 3,500.00                            | \$ 4,060.00    | 0.00      | \$ 0.00        | 16.00%   | \$ 0.0000      | 0.00%      | \$ 8,120.00 |            |       |     |
|                    |                   |                     |                       |                                        |                |           |                |          |                |            |             |            |       |     |
|                    |                   |                     |                       |                                        |                |           |                |          |                |            |             |            |       | -   |
|                    |                   |                     |                       |                                        |                |           |                |          |                |            |             |            | 1.    |     |
|                    |                   |                     |                       |                                        |                |           |                |          |                |            |             |            |       | C   |
|                    |                   |                     |                       |                                        |                |           |                |          |                |            |             |            |       |     |
|                    |                   |                     |                       |                                        |                |           |                |          |                |            |             |            | ~     | 1-  |
| · · · · ·          |                   |                     |                       |                                        |                |           |                |          | Autotau        |            |             | >          | _     |     |
| Importe Norte Dsc  | tos \$17,00       | 0.00 Importe IEP    | rte IEPS<br>PS (GD)   | \$ 0.000                               | Importe Ret. I | SR<br>tal | \$<br>\$ 16.52 | 0.00     | Envío a tercer | os         |             |            |       |     |
| Importe            | IVA \$ 1,12       | 0.00 Importe F      | Ret. IVA              | \$ 1,600.00                            | Total Unidad   | es        | 1.0,02         | 3.00 🗆   | En Parcialidad | es         |             |            |       |     |
| F                  | 1                 |                     | <                     |                                        | ►              |           |                |          | M              |            |             | ۲          |       |     |
| cumentos: 17       | CONS              | JI TA               |                       | No definido                            |                |           |                |          |                |            |             |            |       | -   |

## Sub Pestaña "Observaciones"

La cadena comercial genera una entrada por cada Remisión o por cada hoja de servicio (cuando se provee un servicio), este número de entrada corresponde al Número de Entrada a SAP para la cadena comercial y es requerido capturarlo en el campo "*Folio*" de la sección "*Recibo de Mercancías*" ubicados dentro de esta sub pestaña "Observaciones". Si este dato se capturó previamente en la Remisión ligada ya aparecerá en la factura, de lo contrario hay que capturarlo en la factura.

Cuando se trata de una factura por Consignación es requerido indicar el "*Centro de Costos*", este dato se refiere al centro SAP, cada unidad operativa le tiene que proporcionar este dato al proveedor. Esta información debe capturarse en el campo "*Dato 1*".

Cuando la factura es de Consignación también es requerido indicar la fecha de inicio y la fecha de fin del periodo de liquidación, estas fechas deben capturarse en los campos **"Dato 2"** y **"Dato 3"** respectivamente, debe capturarse con el formato "DD.MM.AAAA". Ejemplo: **31.05.2013** 

| G Facturación                                                                                                    |        |     |
|----------------------------------------------------------------------------------------------------|--------|-----|
| Listado Detalle                                                                                                    |        |     |
| Observaciones del Documento                                                                                                    |        | 2   |
|                                                                                                    | ~ 181  |     |
|                                                                                                    | ente   |     |
|                                                                                                    |        | i I |
|                                                                                                    | bserv  | đ   |
|                                                                                                    | acione | 1   |
|                                                                                                    |        | 1   |
|                                                                                                    |        |     |
|                                                                                                    |        | 6   |
|                                                                                                    |        |     |
|                                                                                                    | ~      |     |
|                                                                                                    | >      | 1   |
| Dato 1 Dato 2 Dato 3 EMail                                                                                                    |        | CFI |
| The second second secon |        |     |
| C En linea C En lote     C En linea                                                                                                    |        |     |
| Régimen riskal reclamen general de Let PERSURAS MOR                                                                                                    |        |     |
| <u>Concepto</u>                                                                                                    |        |     |
|                                                                                                    |        | -   |
|                                                                                                    |        | _   |

Página 8 de 9

Para esta Addenda no se requiere capturar algún dato en especial, el proveedor deberá capturar sus partidas como siempre lo ha hecho.

## 4. Proceso de Prueba y Validación

Por ser información de pruebas, el proveedor puede utilizar datos comerciales ficticios en sus Comprobantes.

Los XML de los documentos de prueba deberán enviarse a los siguientes correos con las consideraciones correspondientes:

Para: mesadeapoyofe@csc.femsa.com.mx Asunto: (Incluir el # de solicitud asignada por el call-center) Anexo(s): (Incluir el archivo XML de prueba con la adenda Heineken)

El estatus de las pruebas se le estará comunicando al proveedor vía correo electrónico, una vez que se le confirme la aceptación de las pruebas, se le indicarán los siguientes pasos para integrarse al proceso de recepción automática de documentos electrónicos.

¡Nota Importante! : El proveedor no debe enviar pruebas masivas a menos que se le solicite.

# 5. Envío de la Factura Electrónica a la Cadena Comercial.

Una vez que el proveedor haya obtenido el visto bueno a la Addenda por parte de la Cadena Comercial deberá hacer llegar a la Cadena Comercial el XML de sus CFDI's vía correo electrónico a la dirección <u>e-factura@csc.femsa.com.mx</u>, en el envío de sus primeros 5 comprobantes, deberá copiar a Mesa de Apoyo (mesadeapoyofe@csc.femsa.com.mx). El correo debe cumplir los siguientes puntos:

- En el Asunto del correo deberá ir el RFC del proveedor.
- El correo deberá ser enviado en formato Plain Text (texto plano).
- En el correo solamente deberá ir adjunto el archivo XML, no debe enviar archivos PDF o archivos comprimidos (.zip o .rar).
- No debe incluirse ninguna información en el cuerpo del correo (firmas, especificaciones de la factura, etc).
- Es de suma importancia que una vez enviadas las Facturas Electrónicas el proveedor consulte el estatus en el Portal: <u>https://portal.kof.com.mx/irj/portal</u>, para dudas sobre la consulta, el proveedor debe verificar el Manual Único de Proveedores SRM que le debió de haber proporcionado la cadena comercial

Se le recuerda al proveedor que este portal sirve también como acuse de recibo, por lo que si los comprobantes no se visualizan en dicho portal, no fueron recibidos y no podrán proceder a pago.

En caso de no poder ingresar al Portal de Recepción de Facturas (<u>https://portal.kof.com.mx/irj/portal</u>) favor de comunicarse a los teléfonos de call-center de lunes a viernes de 8 a 18 horas. Los números son:

- o Área Metropolitana de Monterrey: 80-47-23-31
- o Resto del País: 01-800-910-3910